#### 职工工资性收入证明可以线上办理啦!

在信息与教育技术中心支持下,经过一段时间的测试,在编职工 工资性收入证明网上办理的流程已经比较成熟了,欢迎大家使用。

【小贴士:劳务派遣教职工们的收入证明,因必须盖有派遣公司公章银行方可放贷,请您联系派遣公司开具,联系人:艾迪,电话: 18601199216。】

一、手机端利用北京中医药大学企业微信(或北京中医药大学微 信企业号)界面的操作

 进入企业微信(或北京中医药大学微信企业号),在"工作台"中 找到"一表通服务"模块;

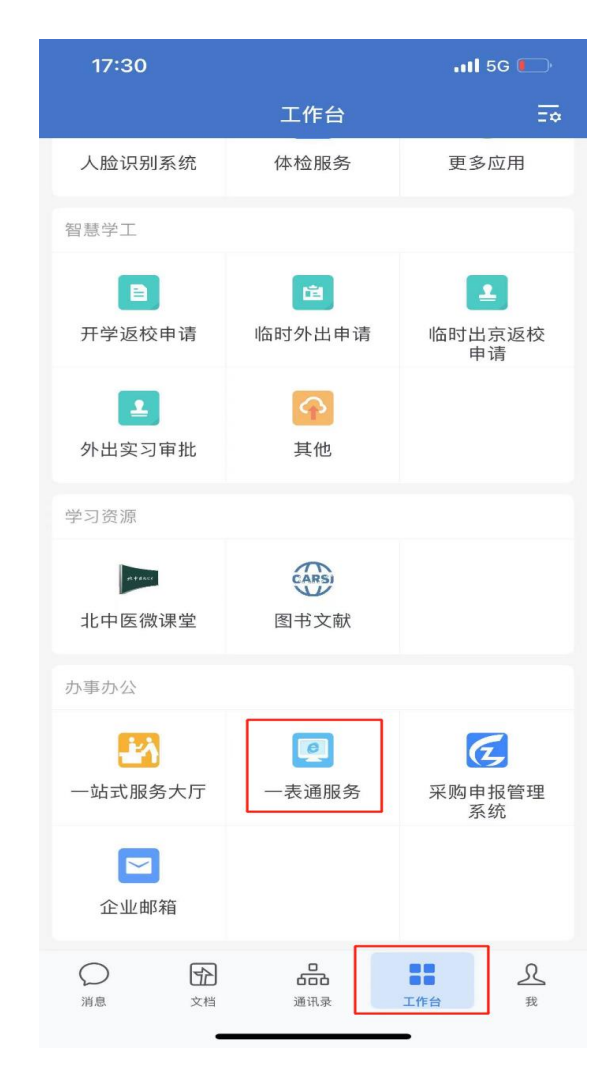

2. 在底部导航栏找到并进入"办事大厅";

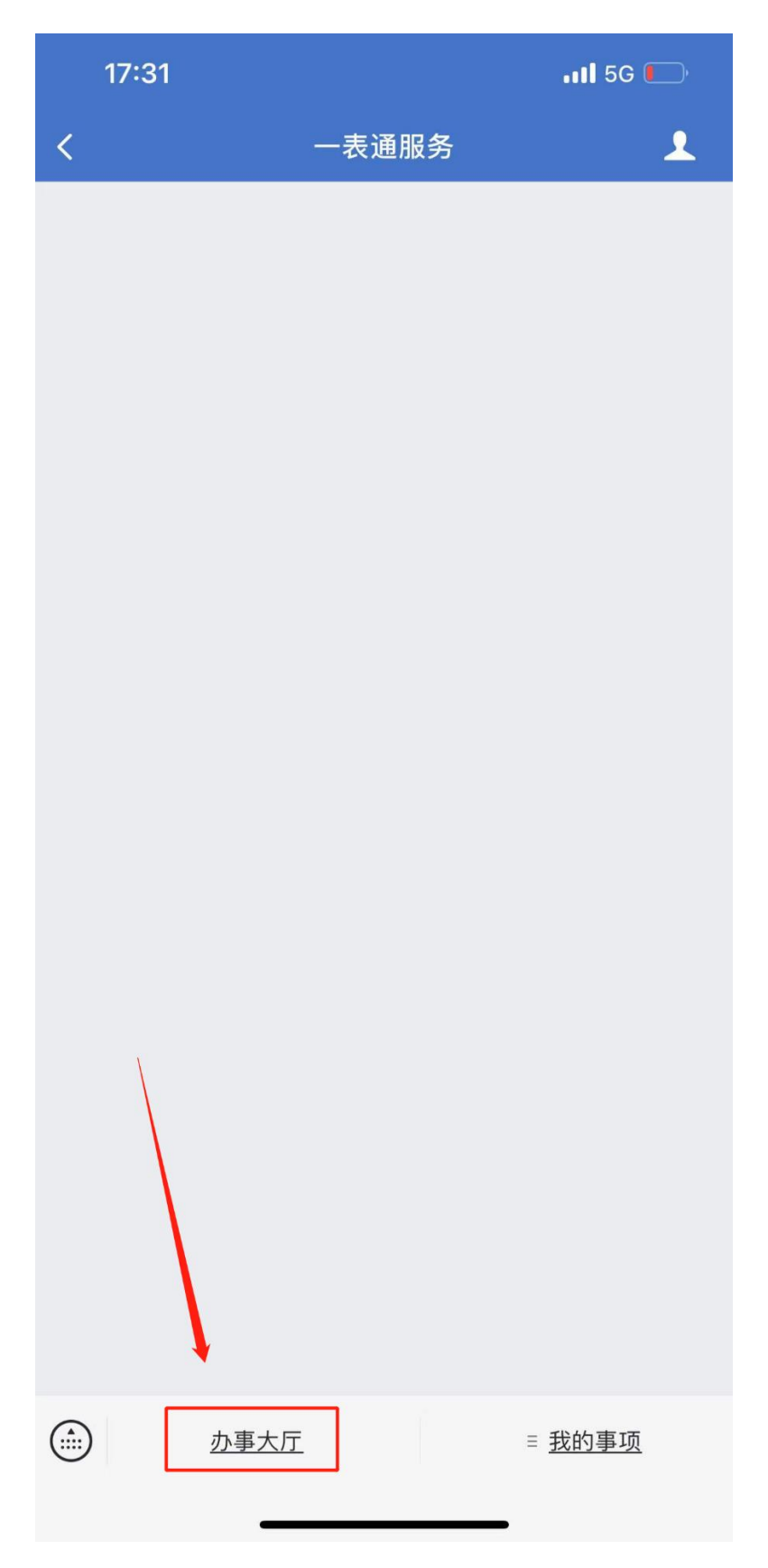

3. 进入"服务大厅"界面后,仍要在页面底部导航栏,找到"大 厅"并进入;

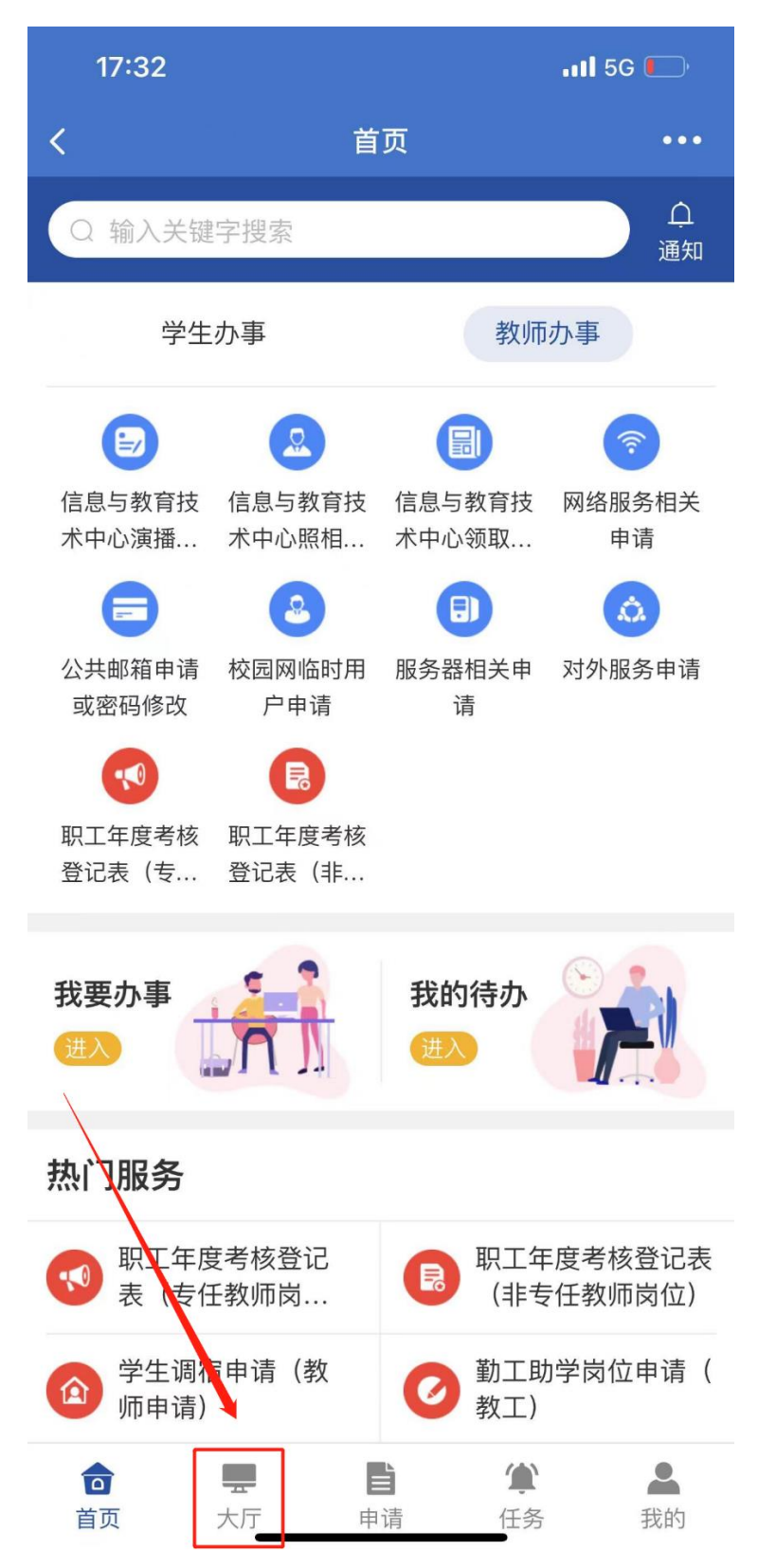

4. 在"大厅"界面中的导航栏里找到"服务部门",向右滑动可 以发现人事处,点击进入能看到"个人普通工资性收入证明开具"按 钮。

| 09:14                                   | .11 <b> </b> 5G 🔳                     | 17:43           |                 |                 | .11 5G 💽         | 17:46            |                     | .111 5G 🦲     |
|-----------------------------------------|---------------------------------------|-----------------|-----------------|-----------------|------------------|------------------|---------------------|---------------|
|                                         | • • • • • • • • • • • • • • • • • • • | ( ×             | ×               | 厅               | •••              | < ×              | 大厅                  |               |
|                                         |                                       | Q 输入关键          | [字搜索            |                 |                  | Q 输入关键           | 建字搜索                |               |
| 在"大厅"界面中,<br>导航栏内找到"服务部门<br>向右滑动可以发现"人事 | 月                                     | 服务部门:           | 全部 学工           | 部、团委(           | 言息与教育技术          | 团委 信息与           | 5教育技术中心             | 人事处 后勤处 财务    |
|                                         | 月                                     | 服务有色:           | 全部 教职           | 工 本科生           | 硕士研究生            | 本科生 矴            | 硕士研究生 博士            | 研究生校外用户       |
|                                         | 月                                     | 服务分类:           | 全部 学生           | 事务 资产则          | 财务 生活服           | 资产财务             | 生活服务 信              | 息服务 教育技术 纠    |
|                                         |                                       | 最热 最新           | 最近使用            |                 |                  | 最热 最新            | f 最近使用              |               |
|                                         | ≤部门″                                  |                 | ••              |                 |                  | ••               |                     |               |
|                                         | "人事外"                                 | 中医学院绩效<br>考核    | 职工年度考核<br>登记表(专 | 职工年度考核<br>登记表(非 | 学生调宿申请<br>(教师申请) | 职工年度考核<br>登记表(专… | 职工年度考核 个<br>登记表(非 性 | 人普通工资<br>收入证明 |
|                                         | 113.72                                | Ö               | T               |                 | *                |                  |                     |               |
|                                         |                                       | 勤工助学岗位          | 后勤处零星维          | 个人普通工资          | 后勤处应急维           | 点击'              | '人事处"               | 后,可看到         |
|                                         |                                       | 申请(教工)          | 修及小型修           | 性收入证明           | 修项目立项            | "个人              | 、普通工资               | 性收入证明         |
|                                         |                                       |                 | <b>B</b>        |                 |                  | 开具"              | 按钮。                 |               |
|                                         |                                       | 门锁门禁管理<br>权限申请与 | 校园网临时用<br>户申请   | 信息与教育技<br>术中心照相 | 信息与教育技<br>术中心演播  |                  |                     |               |
|                                         |                                       |                 |                 | Ð               | (                |                  |                     |               |
|                                         |                                       | 后勤处服务类          | 校内单位邀请          | 域名申请或变          | 北中医微课堂           |                  |                     |               |
|                                         |                                       | 、贞初尖坝           | (按定) 校          | ۳<br>۳          | 十百旦抽申请           |                  |                     |               |
|                                         |                                       | *               |                 |                 | <b></b>          |                  |                     |               |
|                                         |                                       |                 |                 | <b>(</b>        |                  |                  |                     |               |
|                                         |                                       | 自贝              | 天厅 申            | 谊 任务            | 找的               | 百贝               | 大厅 申请               | 任务 找的         |

5. 在"个人普通工资性收入证明开具"界面中,按照提示操作即

可。

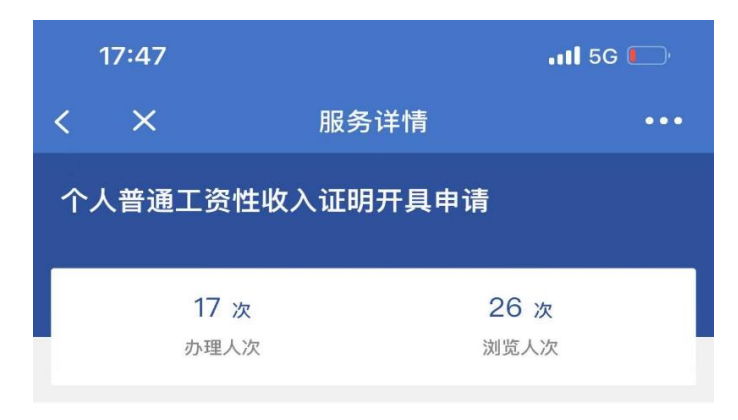

#### 申请说明

尊敬的老师,您好!

在"个人普通工资性收入证明"模块中,您点击"立即 申请"按钮,即可进入申请界面。

在申请界面,您需要选择"税前工资"还是"税后工资" 的数据类型;填写使用事宜;假如您有现成的模板,可以 上传给我们。填好后点击"正式提交"按钮后,流程会到达 人事处劳资科。

之后,您可以留意企业微信或"北京中医药大学企业 号"。我们开好证明后,企业微信或"北京中医药大学企业 号"会给您发消息,请您到良乡校区西院教师服务中心 280房间人事处劳资科领取。

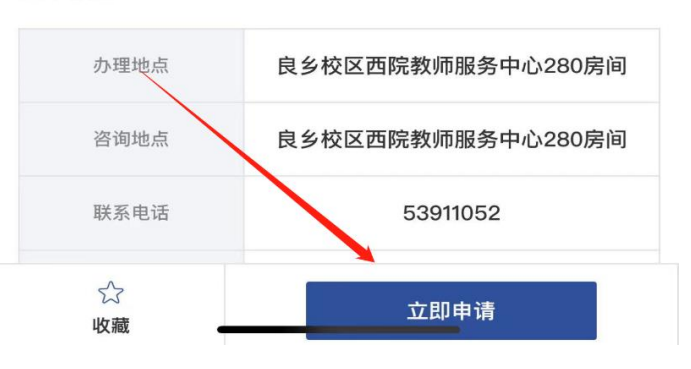

基本信息

### 二、电脑端的使用步骤:

1. 在登录"数字北中医", 在左侧导航栏找到"一表通服务平台", 点击进入;

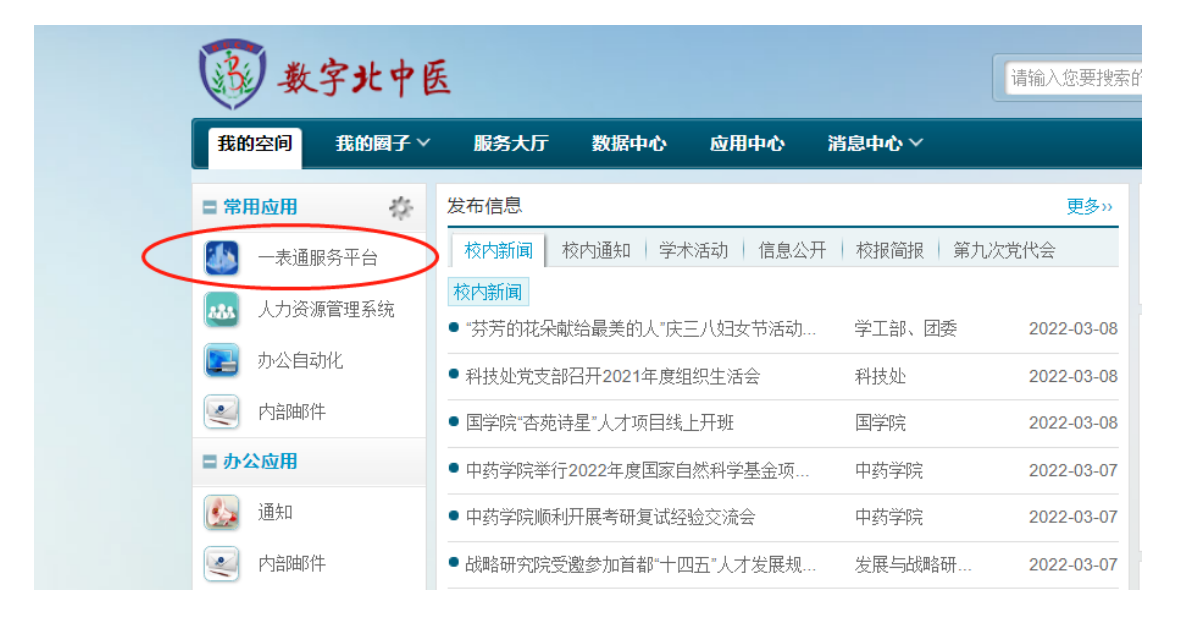

## 2. 在顶部导航栏中找到"服务大厅",点击进入

| ite/index                 |                           |                          |              |                |                                               |           |
|---------------------------|---------------------------|--------------------------|--------------|----------------|-----------------------------------------------|-----------|
| [具 😵 通元内容管理系统 😚 中国干部      | 都网络学院 🏠 腾讯文档-官方网;         | 站 🕄 北京中医劳大学 💠 🗦          | 深澜软件         | . 🥻 法律法规_北大法宝  |                                               |           |
| 此京中医药大学                   | 首页                        | 服务プ                      | 5万     我油    | 的主页            | 2 赵小虎 () 退出                                   |           |
|                           | 请给入想搜究                    |                          | 服务平台 —       | 1              | <ul> <li>一次填报,重复使</li> <li>数据多跑路, </li> </ul> | 用<br>5生少3 |
|                           |                           | 搜索关键字: <u>教师</u>         | 级科研研究职工      |                |                                               |           |
| 热门服务                      |                           |                          |              |                |                                               |           |
| <b>取</b> 工年度考核登记表(专任…     | <b>同</b><br>职工年度考核登记表(非专… | (<br>学生调宿申请(教师申请)        | 動工助学岗位申请(教工) | え<br>校园网临时用户申请 | <b>(</b><br>信息与教育技术中心演播室…                     |           |
| <b>只</b><br>信息与教育技术中心照相摄… | 日<br>服务器相关申请              | <b>(</b><br>求中医微课堂平台直播申请 |              |                |                                               |           |

## 3. 找到"人事处"点击进入

|          |            |          |                     |          |          | -  |
|----------|------------|----------|---------------------|----------|----------|----|
| 北京中医药大   | , <b>学</b> | 首页       | 服务大厅                | <b></b>  | 我的主页     |    |
|          |            | 清输入想搜索的关 | —— <b>一</b> 表通服     | 资平台 —    | _        |    |
| • • •    |            |          | 搜索关键字: <u>教师 二级</u> | 科研研究职工   |          |    |
| 服务部门: 全部 | 学工部、团委 信息  | 与教育技术中心  | 人事处后勤处              | 财务处 中医学院 | 完 宣传部    |    |
| 服务角色: 全部 | 教职工 本科生    | 硕士研究生    | 博士研究生校外用户           |          |          |    |
| 服务分类: 全部 | 学生事务 资产财务  | 生活服务     | 信息服务 教育技术           | 维修维护 劳   | 党群服务 采购技 | 召标 |
|          |            |          |                     |          |          |    |

# 4. 找到"个人普通工资性收入证明开具"流程

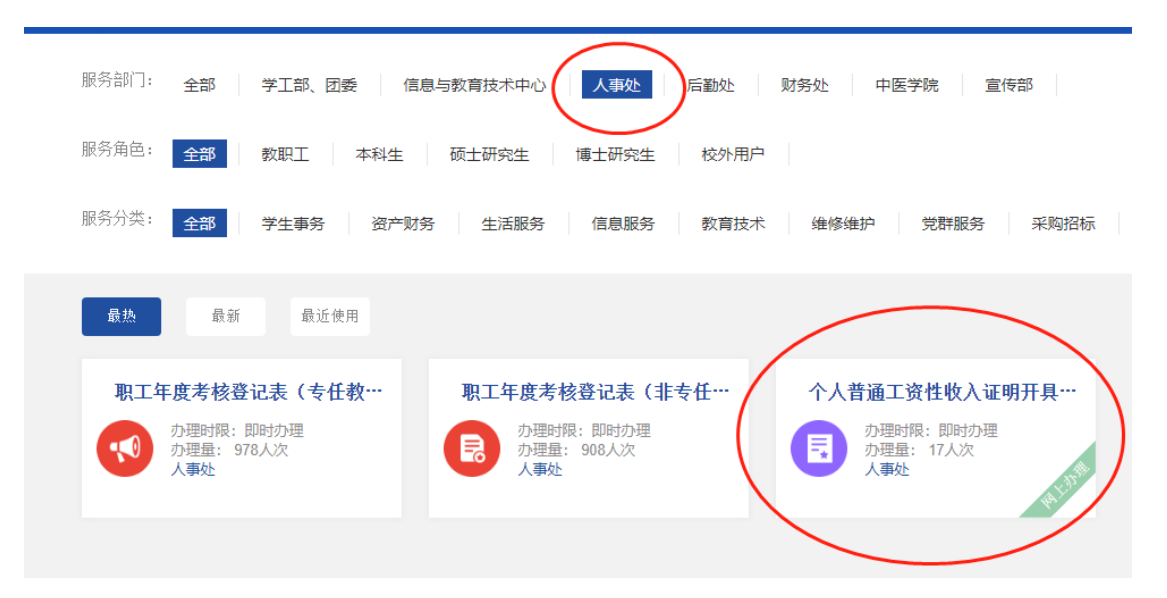

5. 进入"个人普通工资性收入证明开具"界面。此后,每一个流程都会有提示,您按照提示操作即可。

| (    |                                                                                      | 大学 首页<br>RE MIDICINE                                                                                                    | 服务大厅                                   | 我的主页 我的                                            | 的申请 🗸                      | 我的任务 🗸              | 报表中心 ~                |
|------|--------------------------------------------------------------------------------------|----------------------------------------------------------------------------------------------------|----------------------------------------|----------------------------------------------------|----------------------------|---------------------|-----------------------|
| 申请说知 | 个人普通工会<br>17次<br>已为理大次 立印申请 申请说明 尊敬的老师,<br>在个月講<br>在中請男<br>(1.填好后点<br>之后,您<br>消息,请您到 | 各性收入证明开具。<br>26 次<br>浏览人次<br>浏览人次<br>参加工资性收入证明'模块中,您<br>题面、您需要选择'税前工资'还要<br>话"正式提交'按钮后,流程会到<br>词以留意企业微信或'北京中医测<br>良乡校区西院教师服务中心280 | 中请<br>高"立即事"<br>志"立工学资子"<br>志<br>方学企业学 | F按钮,即可进入:<br>1数据类型;填写{<br>科。<br>'。我们开好证明后<br>资科领取。 | 申请界面。<br>使用事直;假<br>言,企业微信部 | 如您有现成的棲<br>或"北京中医药大 | 鞭,可以上传给我<br>学企业号"会给您发 |
| 基本信息 |                                                                                      |                                                                                                    |                                        |                                                    |                            |                     |                       |
|      | 办理地点                                                                                 | 良乡校区西院教师服务中心28                                                                                                    | 80房间                                   | 咨询地点                                               | 良乡校[                       | 区西院教师服务中            | 中心280房间               |
|      | 联系电话                                                                                 | 53911052                                                                                                    |                                        | 办理形式                                               | 线上办研                       | 里                   |                       |
|      | 服务属性                                                                                 | 个人服务                                                                                                    |                                        | 办理校区                                               | 良乡校[                       | X                   |                       |

注意事项:

收入证明开具后如需要修改,请将原版带回人事处进行销毁。

人事处将根据国家相关规定,本着客观、负责的原则,如实开具 个人收入证明。如发现虚假材料,将根据国家有关法规和学校相关 规定,追究相关人员责任。 联系方式:

- 联系部门:人事处劳资科
- 联系电话: 53911052
- 办公地点:教师服务中心 280.